### SQUIDへのログインについて

SQUIDは二段階認証でのログインとなります OCTOPUSやSX-ACEと異なり二段階認証用の端末が必要です 1

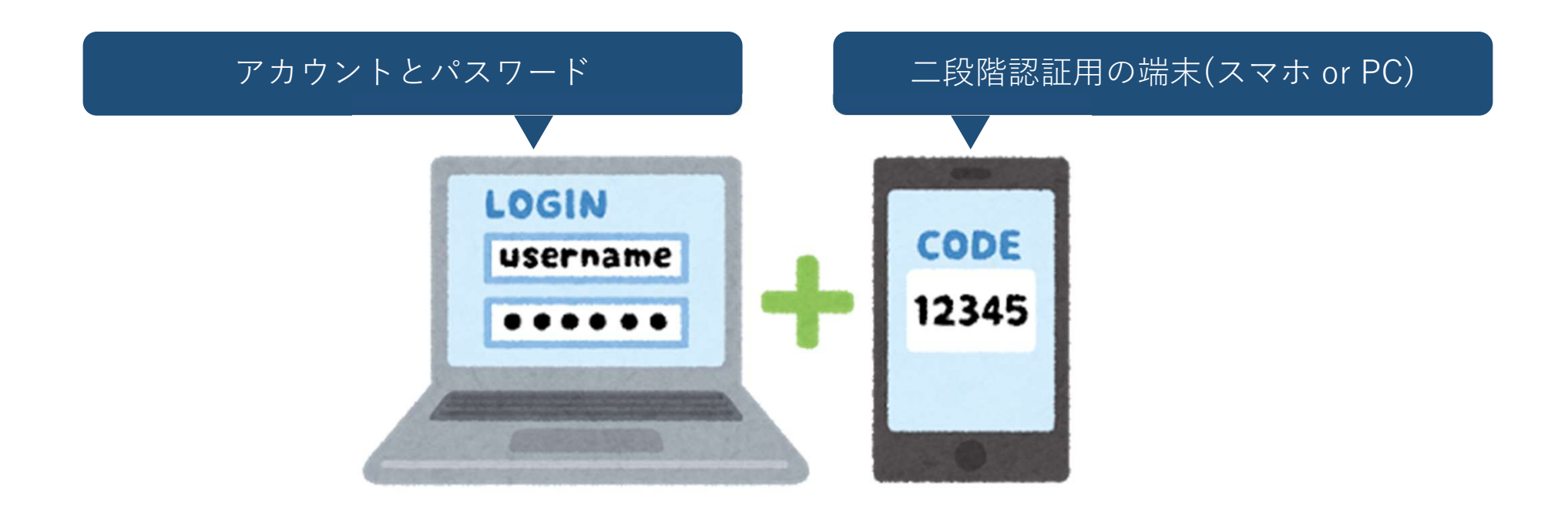

### アカウントとパスワード

アカウント

利用申請承認時にメールで配布します

ご不明な場合は system@cmc.osaka-u.ac.jp までご連絡ください

#### パスワード

アカウント配布時にご自身で決定されたものです 忘れた場合は、以下のシステムから初期化してください https://portal.hpc.cmc.osaka-u.ac.jp/ouweb/

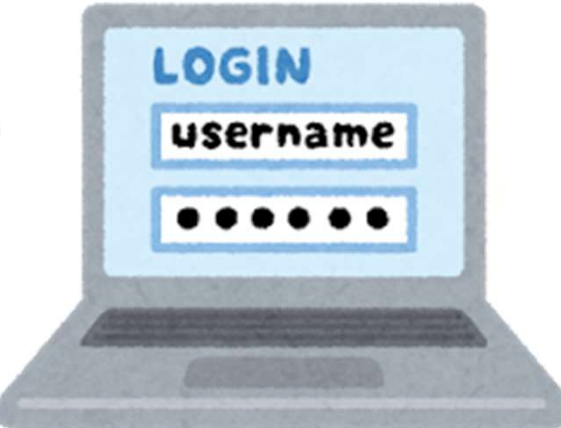

### 二段階認証用の端末

#### ご自身の<u>スマートフォン</u>や<u>パソコン</u>を 二段階認証用の端末としてお使いください

### 以下いずれかのアプリケーションをインストールしてください

| OS      | アプリケーション             | 配布元               |
|---------|----------------------|-------------------|
| Android | Google Authenticator | Google Play Store |
| iOS     | Google Authenticator | Apple App Store   |
| Windows | WinAuth              | Github            |
| macOS   | Step Two             | Apple App Store   |

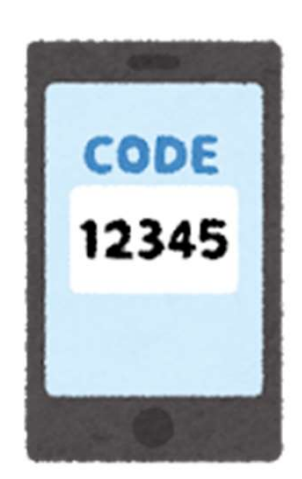

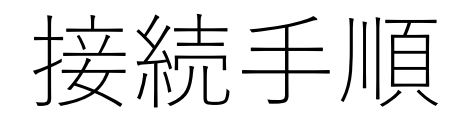

#### 以降のページでは スマートフォンに「**Google Authenticator**」をインストールし WindowsパソコンからSQUIDに接続する手順を解説します 初回接続時は「**初期設定**」を実施します

4

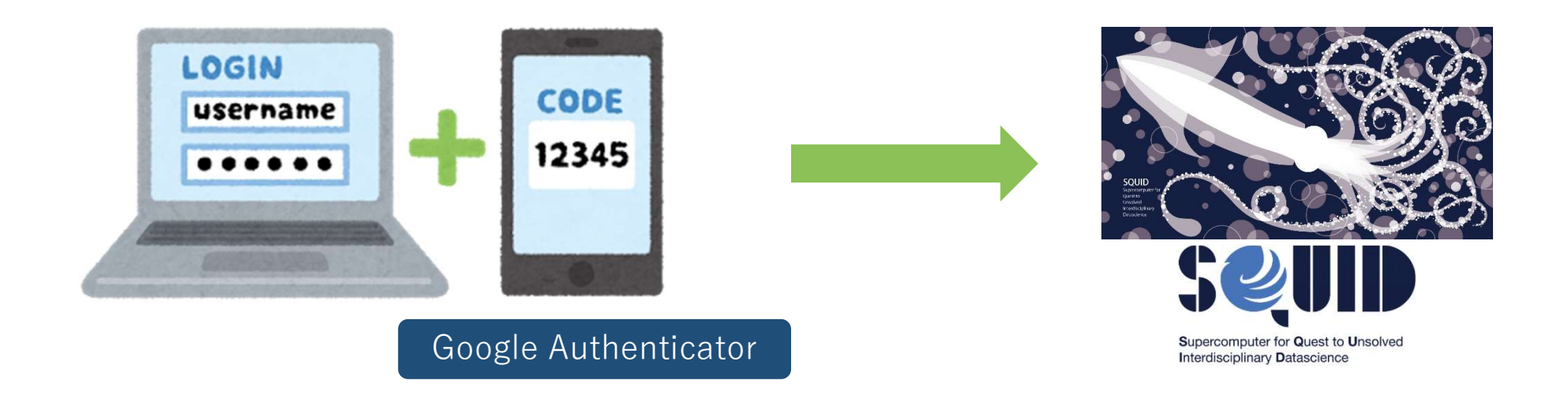

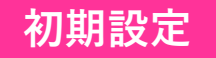

## Google Authenticatorのダウンロード

### 1. スマートフォンでアプリストアを開いてください

Androidの場合: 「Google Play」アプリケーションを開いてください

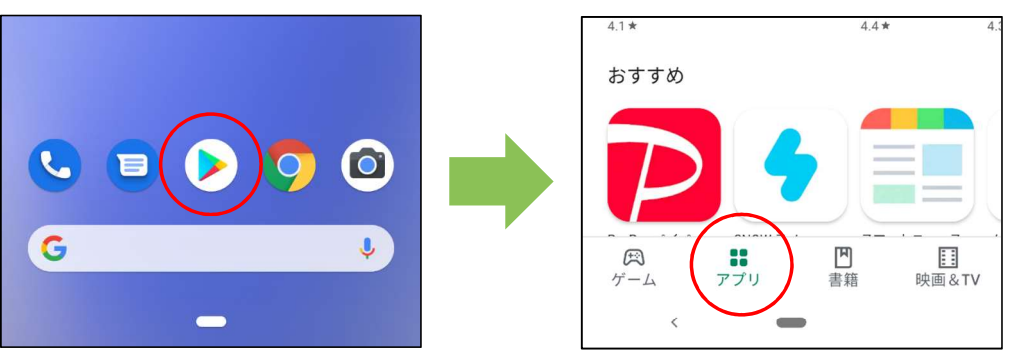

iPhoneの場合: 「App Store」アプリケーションを開いてください

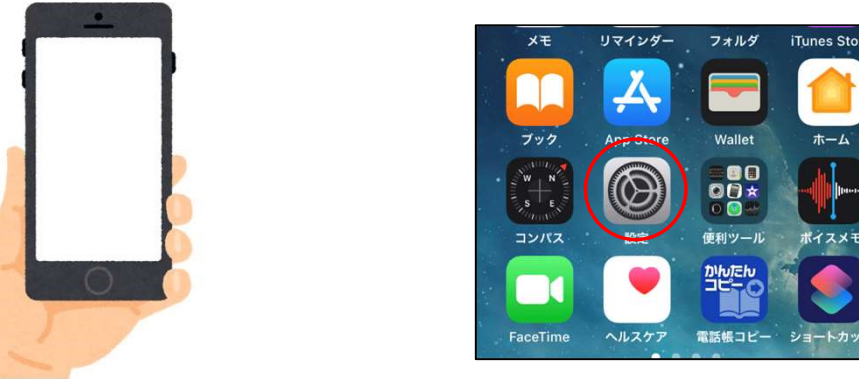

#### 初期設定

## Google Authenticatorのダウンロード

2. Google Authenticatorインストールしてください

「Google Authenticator」あるいは「Google認証システム」と検索し 「インストール」ボタンをタップしてください

Androidの場合

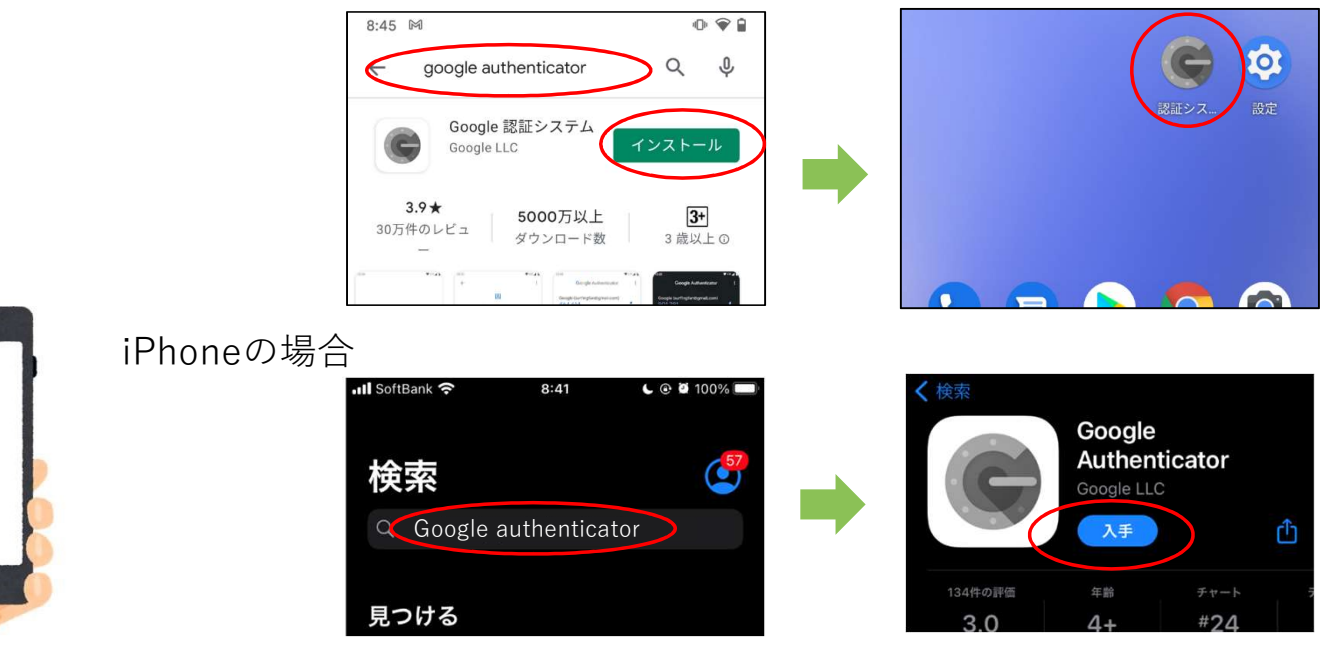

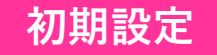

# パソコンで「コマンドプロンプト」を開いてください 左下のWindowsマーク → Windowsシステムツール → コマンドプロンプト

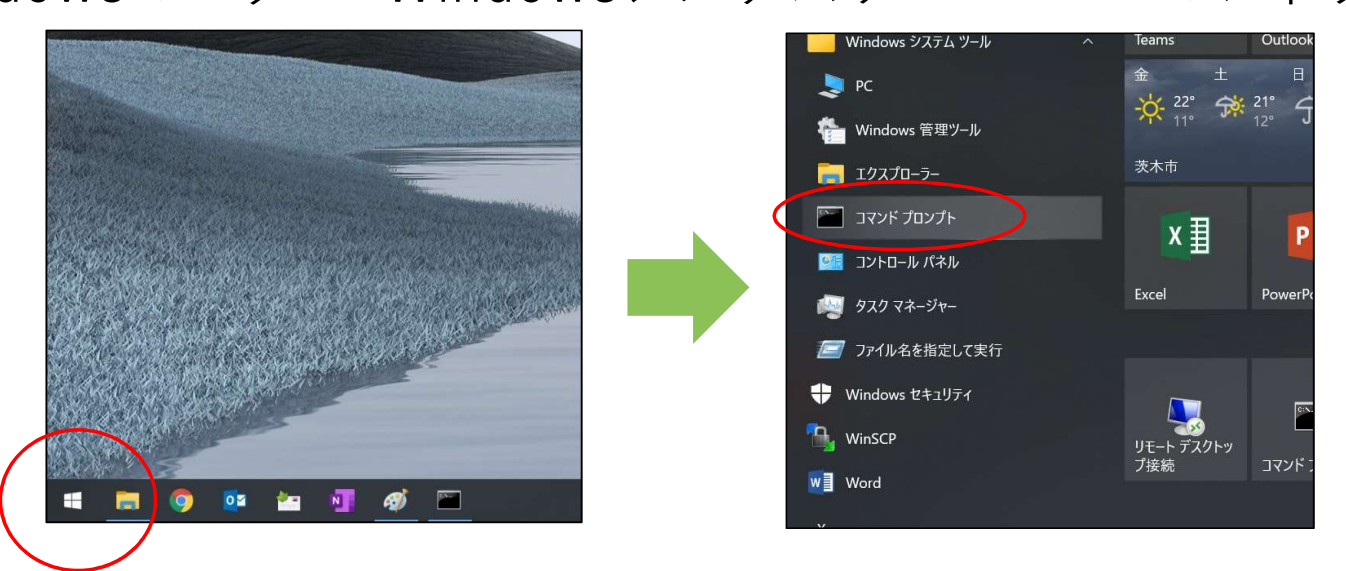

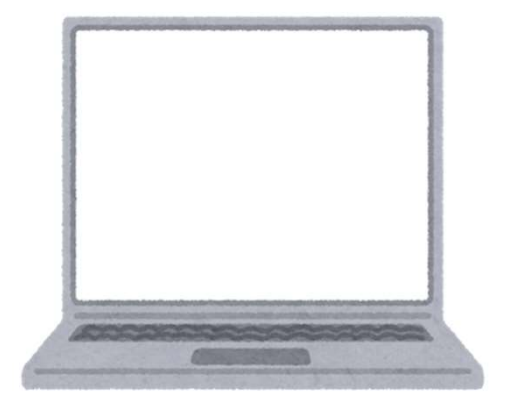

※以下の方法でもコマンドプロンプトを起動可能です 「Windows(のマーク)キー + r」を入力→ 「ファイル名を指定して実行」が起動→「名前」欄に「cmd」と入力

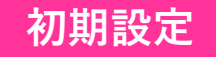

### 2. 「ssh」コマンドを使ってSQUIDに接続します

#### アカウント名が「a12345」の場合は以下のように入力してください

ssh a12345@squidhpc.hpc.cmc.osaka-u.ac.jp

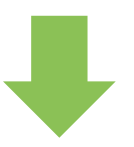

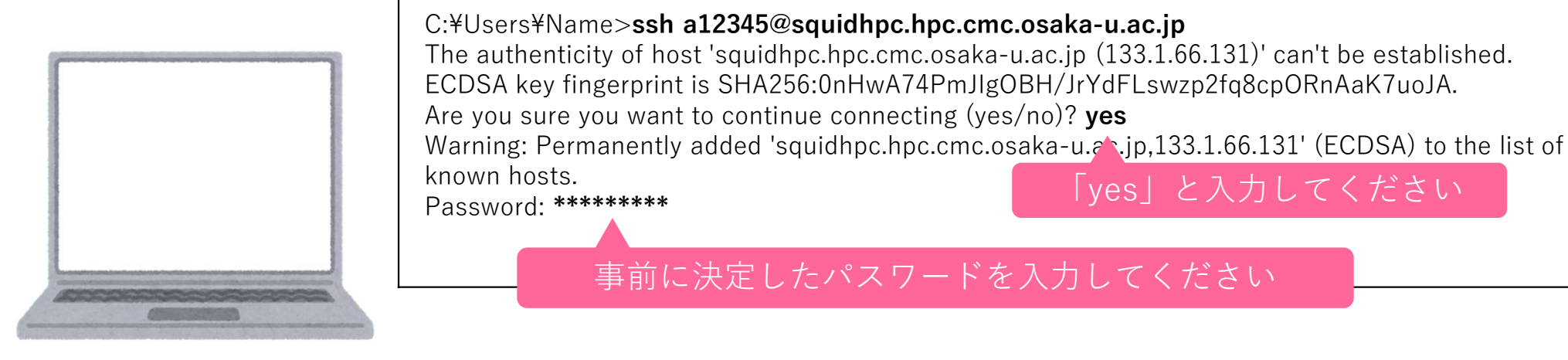

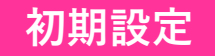

### 3. コマンドプロンプトにQRコードが表示されます。 パソコンにこの画面を表示させたまま次に進んでください。

Initiallize google-authenticator

Warning: pasting the following URL info your browser exposes the OTP secret to Google:

https://www.google.com/chart?chs=200\*200&chld=M|0&cht=qr&otpauth://totp/user1@squidhpc.hpc.cmc.osakau.ac.jp%3Fsecret%3DDXXXXXXXXXXI%26issuer%3Dsquidh pc.hpc.cmc.osaka-u.ac.jp

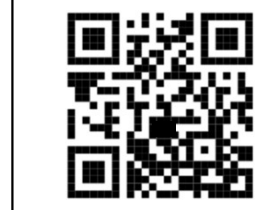

Your new secret key is: XXXXXXXXXXXX

Enter code from app (-1 to skip): -1 Code confirmation skipped Your emergency scratch codes are: ※画面サイズによっては QRコードが崩れたり、消えてしまう場合があります。 その場合はこちらのURLにアクセスしてください

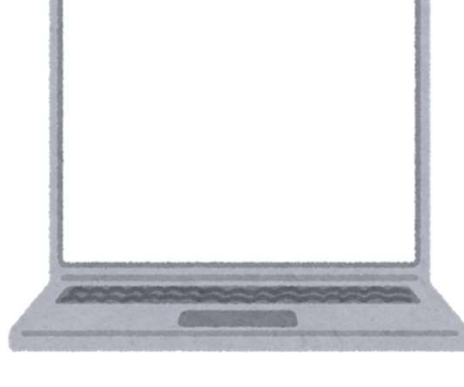

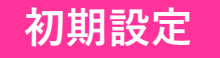

二段階認証アプリの設定

1. スマートフォンでGoogle Authenticatorアプリを起動し、 「使ってみる」ボタンを押してください。

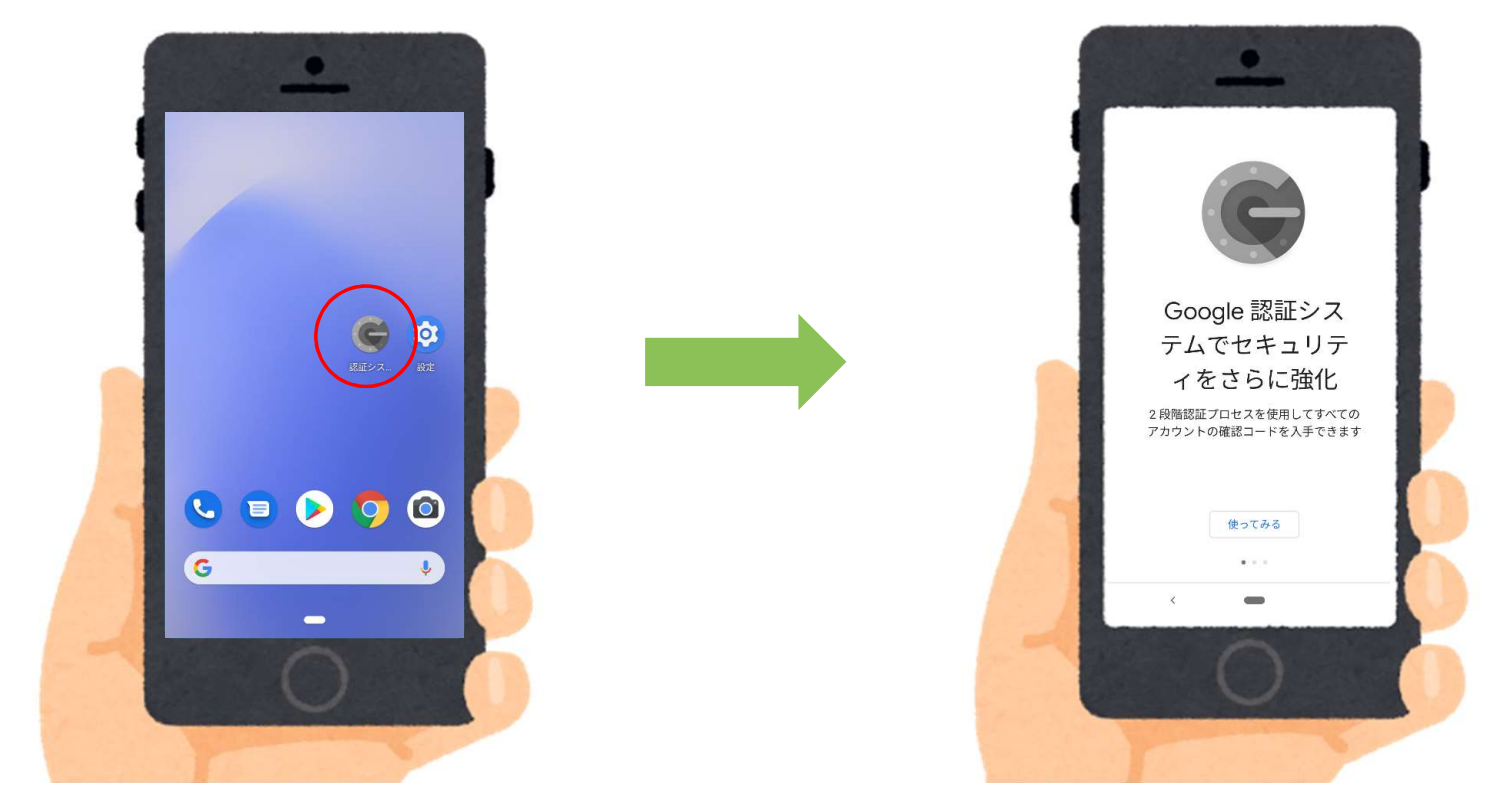

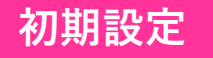

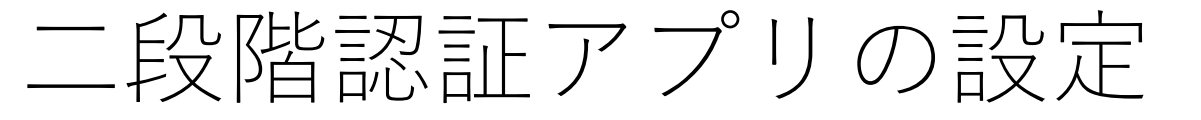

#### 2. スマートフォンで「バーコードをスキャン」を選択し、 パソコン上のQRコードをスキャンします

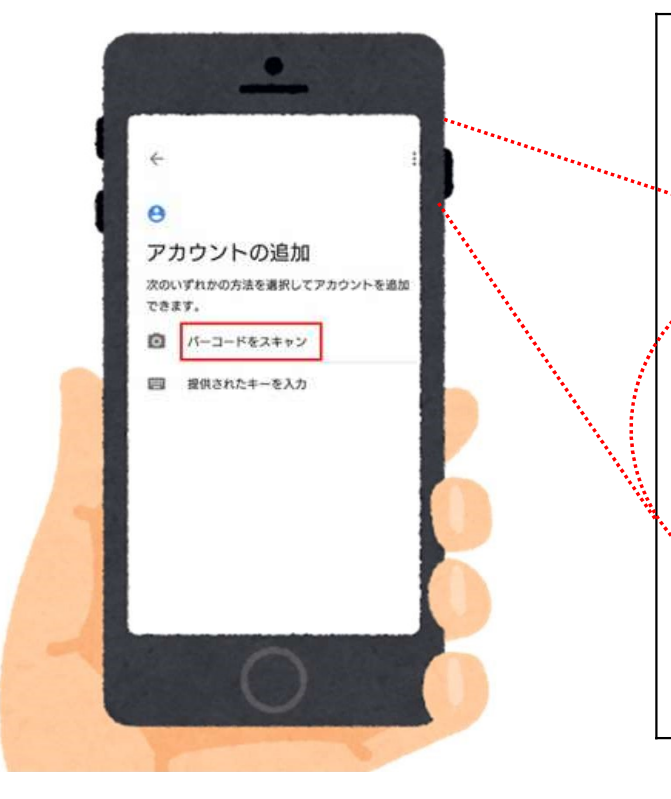

Initiallize google-authenticator

Warning: pasting the following URL info your browser exposes the OTP secret to Google:

https://www.google.com/chart?chs=200\*200&chld=M|0&cht =qr&otpauth://totp/user1@squidhpc.hpc.cmc.osakau.ac.jp%3Fsecret%3DDXXXXXXXCLI%26issuer%3Dsquidhpc. hpc.cmc.osaka-u.ac.jp.

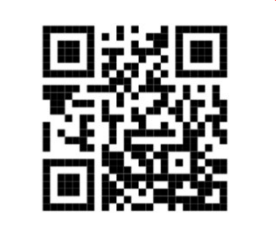

Your new secret key is: XXXXXXXXXXXXX

Enter code from app (-1 to skip): -1 Code confirmation skipped Your emergency scratch codes are:

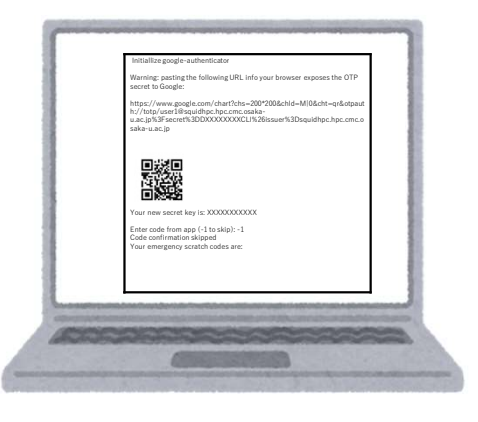

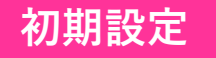

### 二段階認証アプリの設定

#### ※うまくスキャンできない場合は「提供されたキーを入力」を 選択しsecret keyを入力してください

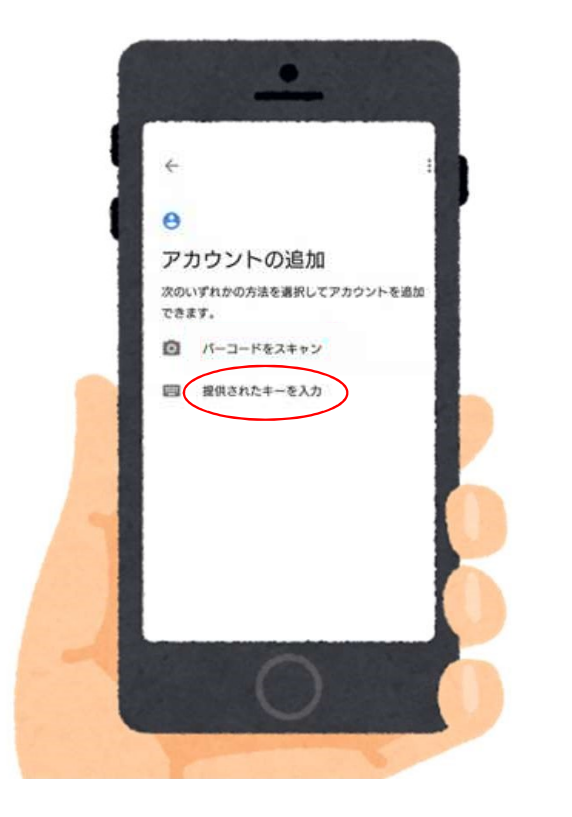

Initiallize google-authenticator

Warning: pasting the following URL info your browser exposes the OTP secret to Google:

https://www.google.com/chart?chs=200\*200&chId=M|0&cht =qr&otpauth://totp/user1@squidhpc.hpc.cmc.osakau.ac.jp%3Fsecret%3DDXXXXXXXCLI%26issuer%3Dsquidhpc. hpc.cmc.osaka-u.ac.jp

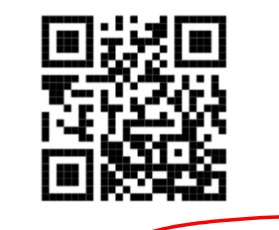

Your new secret key is: XXXXXXXXXXX

Enter code from app (-1 to skip): -1 Code confirmation skipped Your emergency scratch codes are:

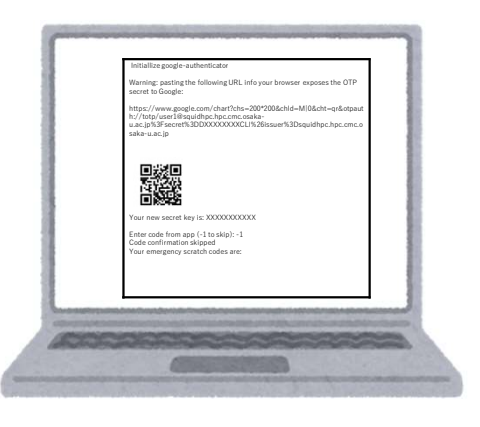

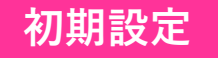

二段階認証アプリの設定

#### 3. 登録が完了すると、ワンタイムパスワードが発行されます

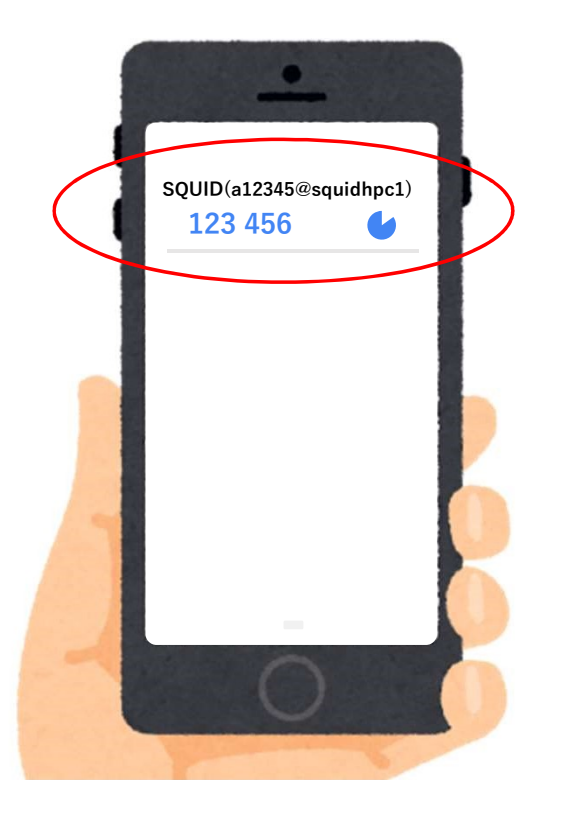

ワンタイムパスワードは6桁の数字です 時間が経つと自動的に変わります

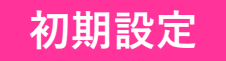

## 初期設定完了

### パソコン上のコマンドプロンプトに戻り、質問に入力します これで初期設定は完了です

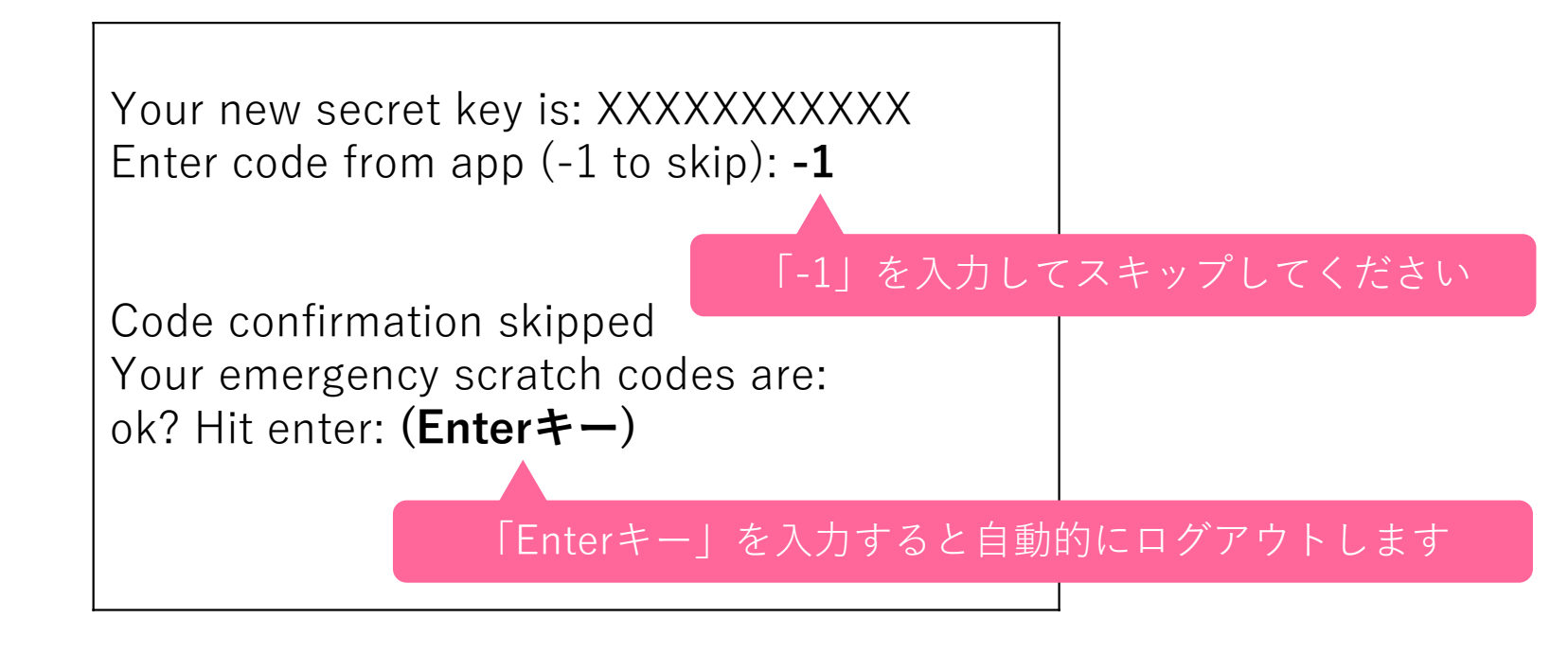

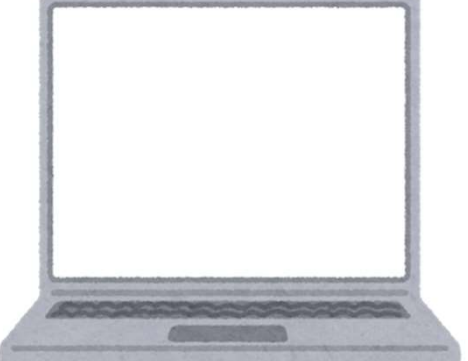

ログイン手順

ワンタイムパスワードの確認

スマートフォンでGoogle Authenticatorアプリを起動し、SQUIDの項目に表示されている6桁の数字をご確認ください

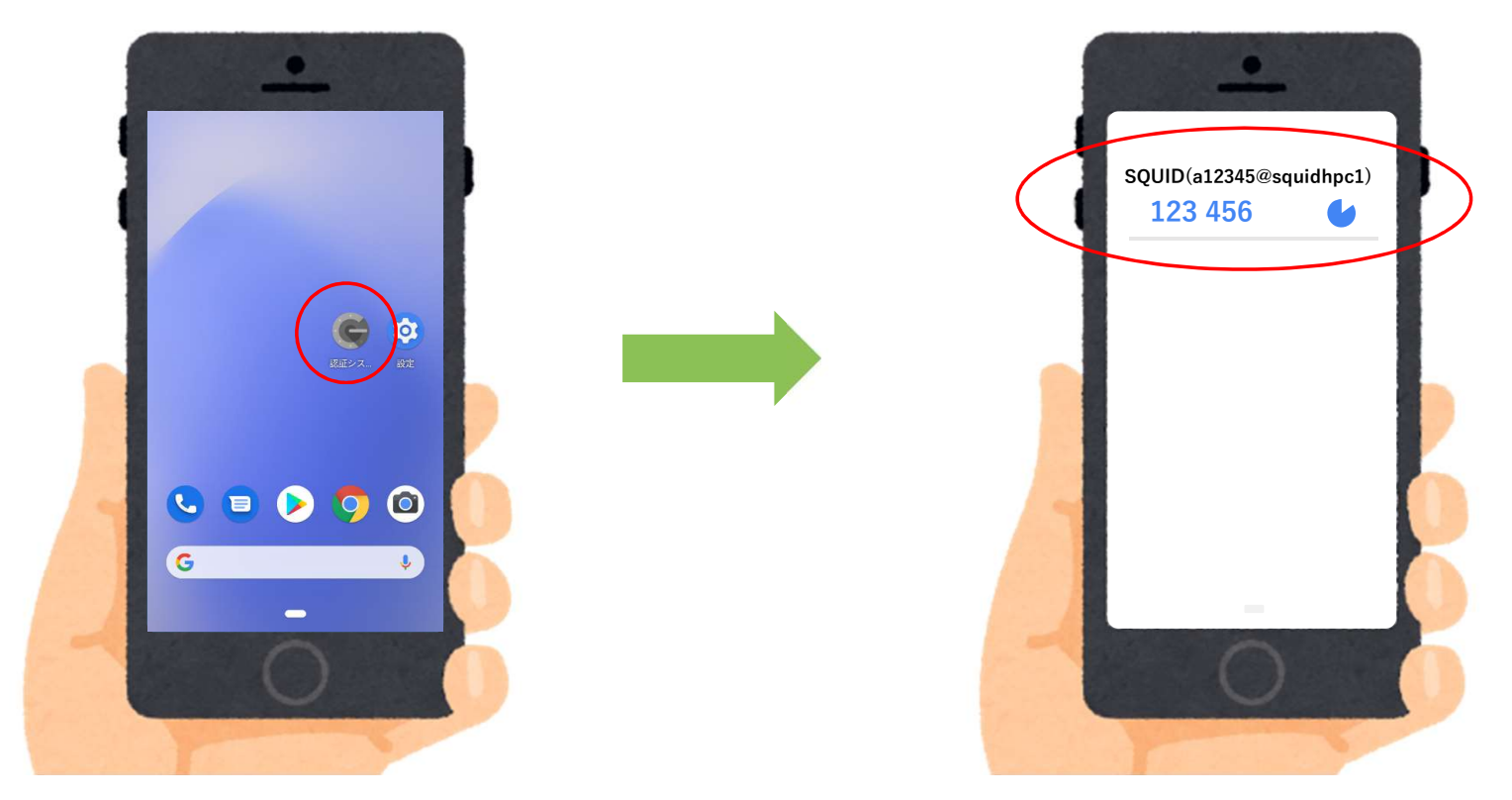

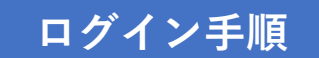

#### 1. パソコンで「コマンドプロンプト」を開いてください 左下のWindowsマーク → Windowsシステムツール → コマンドプロンプト

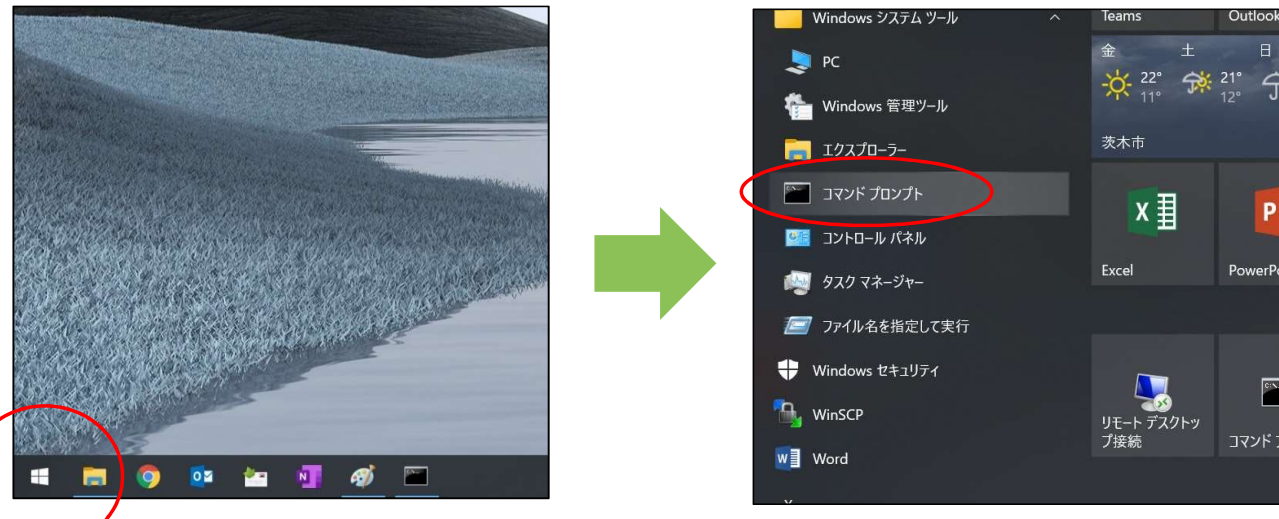

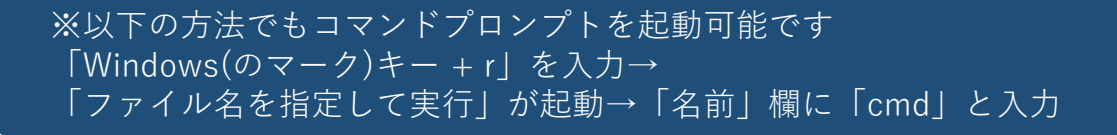

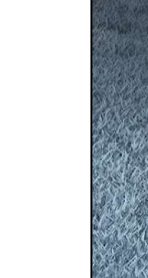

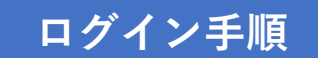

### 2. 「ssh」コマンドを使ってSQUIDに接続します

#### アカウント名が「a12345」の場合は以下のように入力してください

ssh a12345@squidhpc.hpc.cmc.osaka-u.ac.jp

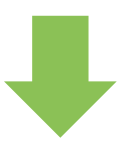

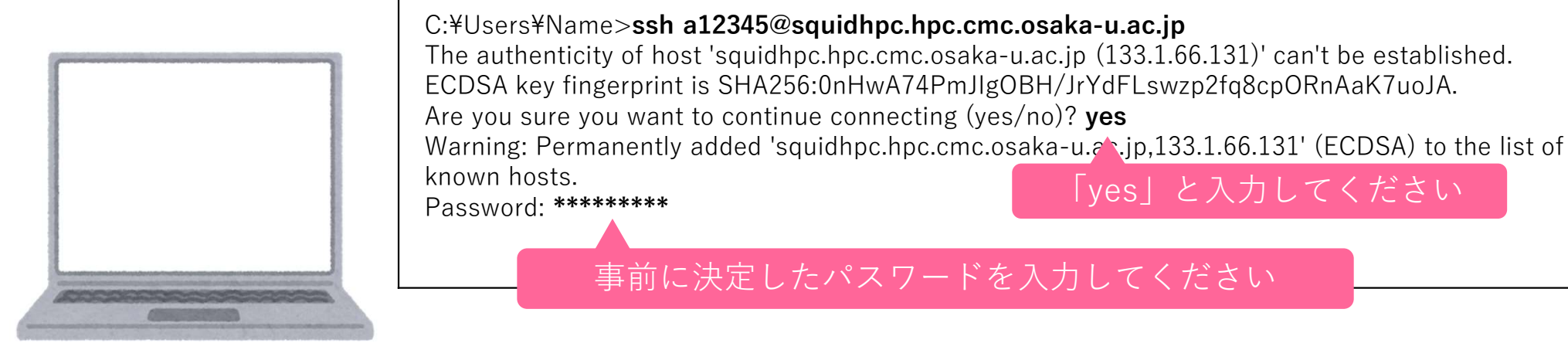

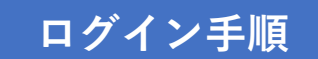

#### 3. Verification codeにスマートフォン上のワンタイムパスワード を入力し、Enterキーを押してください

Verification code: 123456

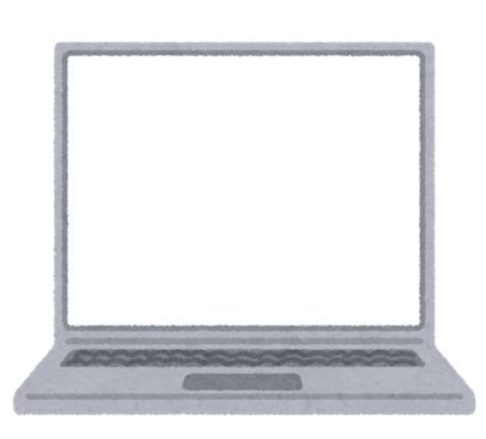

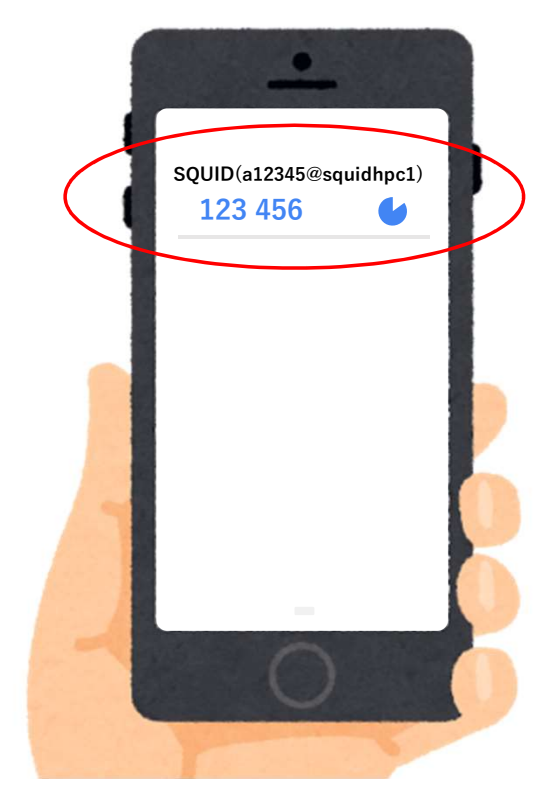

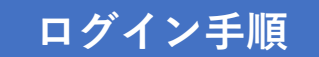

#### 4. SQUIDのフロントエンドノードに接続されました

This system is not registered to Red Hat Insights. See https://cloud.redhat.com/

To register this system, run: insights-client --register

Last login: Fri Apr 30 09:28:04 2021 from 133.1.4.111 [a12345@squidhpc1 ~]\$

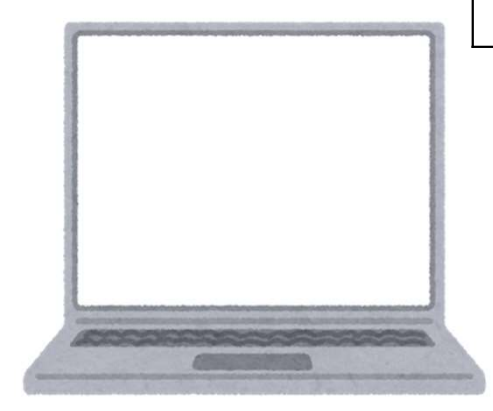

### 困った時は

#### 大阪大学 情報推進部 情報基盤課 研究系システム班 system@cmc.osaka-u.ac.jp

#### または

お問い合わせフォーム http://www.hpc.cmc.osakau.ac.jp/support/contact/auto\_form/

までお気軽にご連絡ください!